# Hoe MediaCell+ app verwijderen?

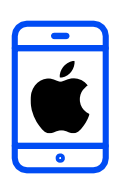

#### VERWIJDEREN

In dit document vindt u de volledige instructies om de Ipsos MediaCell+ App van uw iPhone te verwijderen.

# lpsos MC+

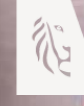

vlaanderen verbeelding werkt

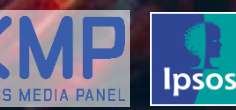

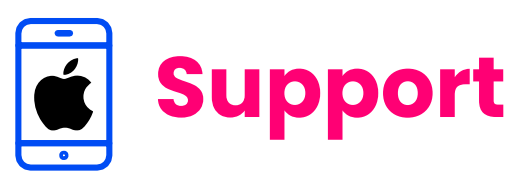

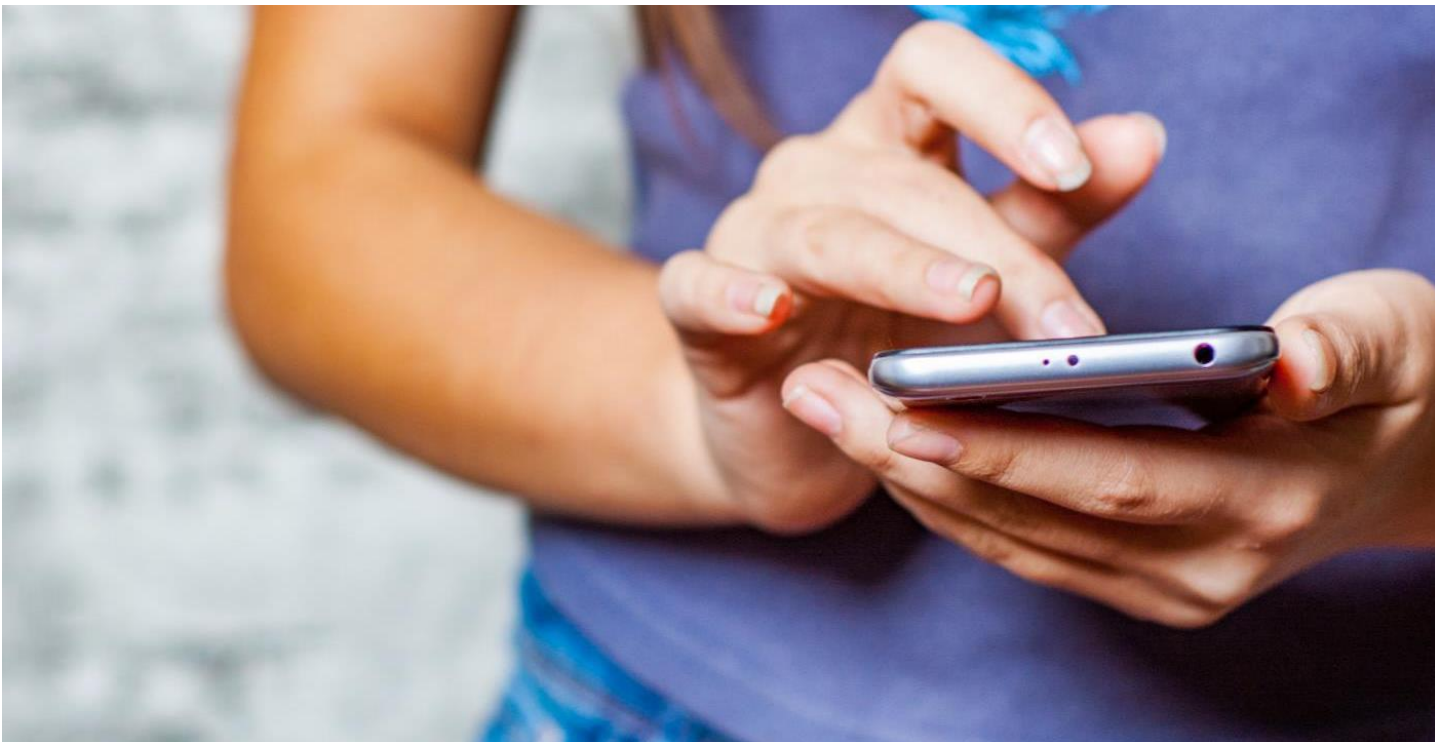

# Hartelijk dank voor uw deelname aan het XMP Cross Media Panel!

Deze instructies helpen u om de Ipsos MediaCell+ App te verwijderen van uw iPhone.

Wees u ervan bewust dat er nog data kan worden verzameld wanneer u deze instructies niet volgt. U kan contact met ons opnemen indien u vragen heeft over het verwijder proces van de app van ma-vrij van 9u00 tot 17u00:

**Via email** 

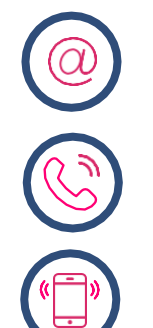

**Telefoon** 0800 32126

xmp@ipsos-online.com

**Of stuur een SMS** +32 490 49 62 30

Houd er rekening mee dat u door het downloaden en installeren van deze app akkoord gaat met de algemene voorwaarden van Ipsos. Deze kunt u vinden op de XMP <u>website – xmp.ipsos.be</u>.

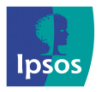

💿 xmp@ipsos-online.com

0800 32126

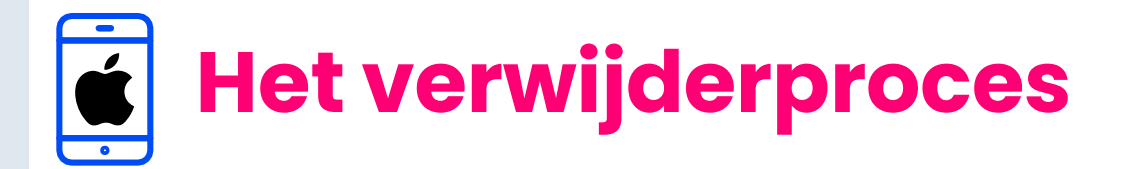

#### Lees onderstaande informatie vooraf aan het verwijderen van de MediaCell+ app voor een optimaal verloop van de verwijdering.

- > De instructies/afbeeldingen kunnen variëren, afhankelijk van het type iPhone dat u gebruikt.
- > Het installatieproces zal enkele minuten in beslag nemen. Neem de tijd om elke stap te voltooien om deel te nemen aan het panel.
- Tijdens het verwijderproces zal u acties moeten uitvoeren in de Instellingen app van uw iPhone. We verduidelijken dit aan de hand van het volgende icoontje die u kan terugvinden op de rechter bovenzijde van elke pagina.

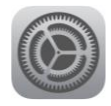

Instellingen app van uw iPhone

Hoe verlaat ik de MediaCell+ App?

**Optie I**: Druk op de Homeknop onderaan uw scherm

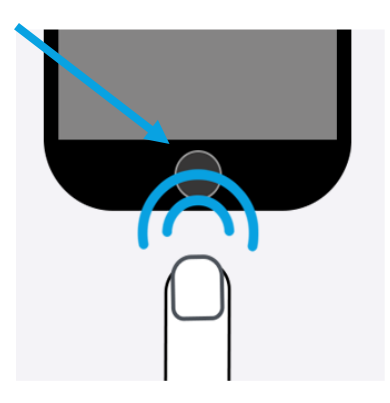

**Optie 2:** Swipe van onderaan het scherm naar boven.

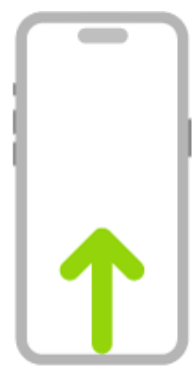

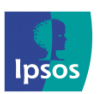

(@) xmp@ipsos-online.com ((§) 0800 32126 (§) +32 490 49 62 30

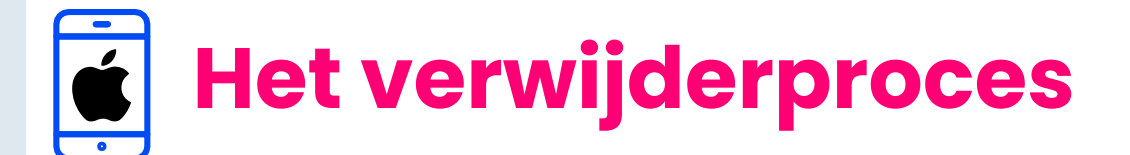

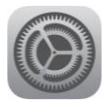

### Volg de instructies om de Ipsos MediaCell+ App en het VPN profiel te verwijderen van uw iPhone

### Stap #1 - Verwijder de MediaCell+ App

> Open Instellingen en klik op 'Algemeen'

#### > Klik op 'iPhone-opslag'

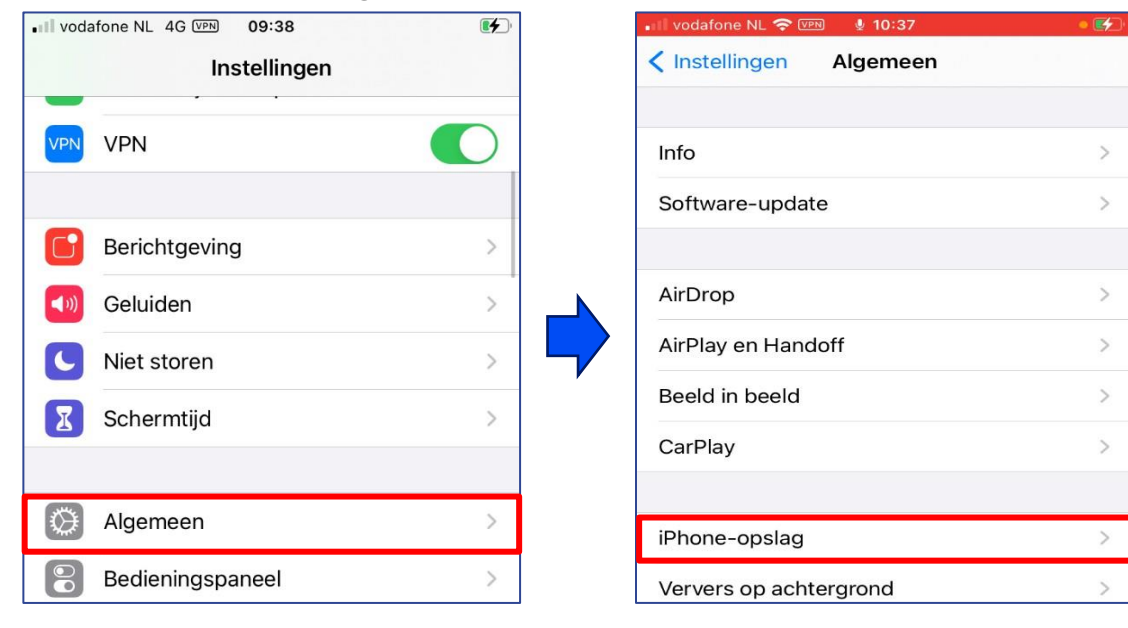

- Zoek en klik op 'lpsos MediaCell+'
- Klik op 'Verwijder app' en daarna nogmaals op 'Verwijder app'. Dit verwijdert de MediaCell+ App van uw iPhone.

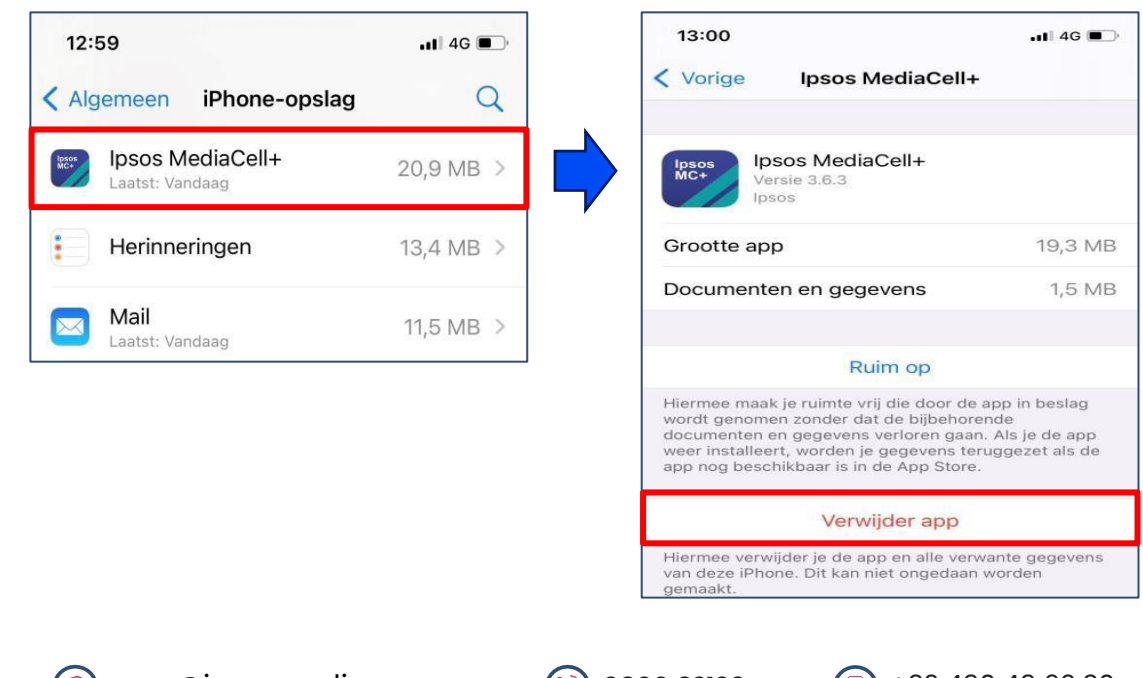

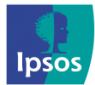

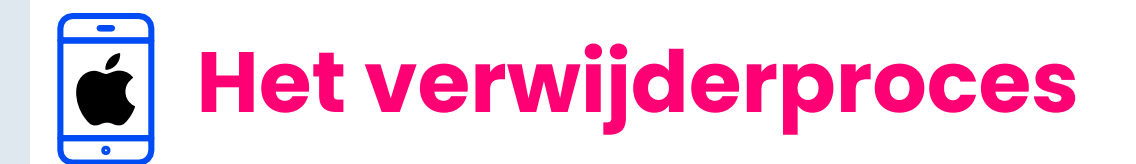

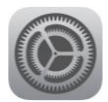

## Stap #2 - Verwijder het VPN Profiel

- > Open op uw iPhone de 'Instellingen' en klik op 'Algemeen'
- Klik op 'VPN- en apparaatbeheer' of 'VPN'.
- Klik nu op het 'Ipsos MediaCell+' profiel
- Als laatste, klik op 'Verwijder profiel' en bevestig door op 'Verwijderen' te klikken.
- > Opmerking: Mogelijk moet u uw iPhone pincode in vullen

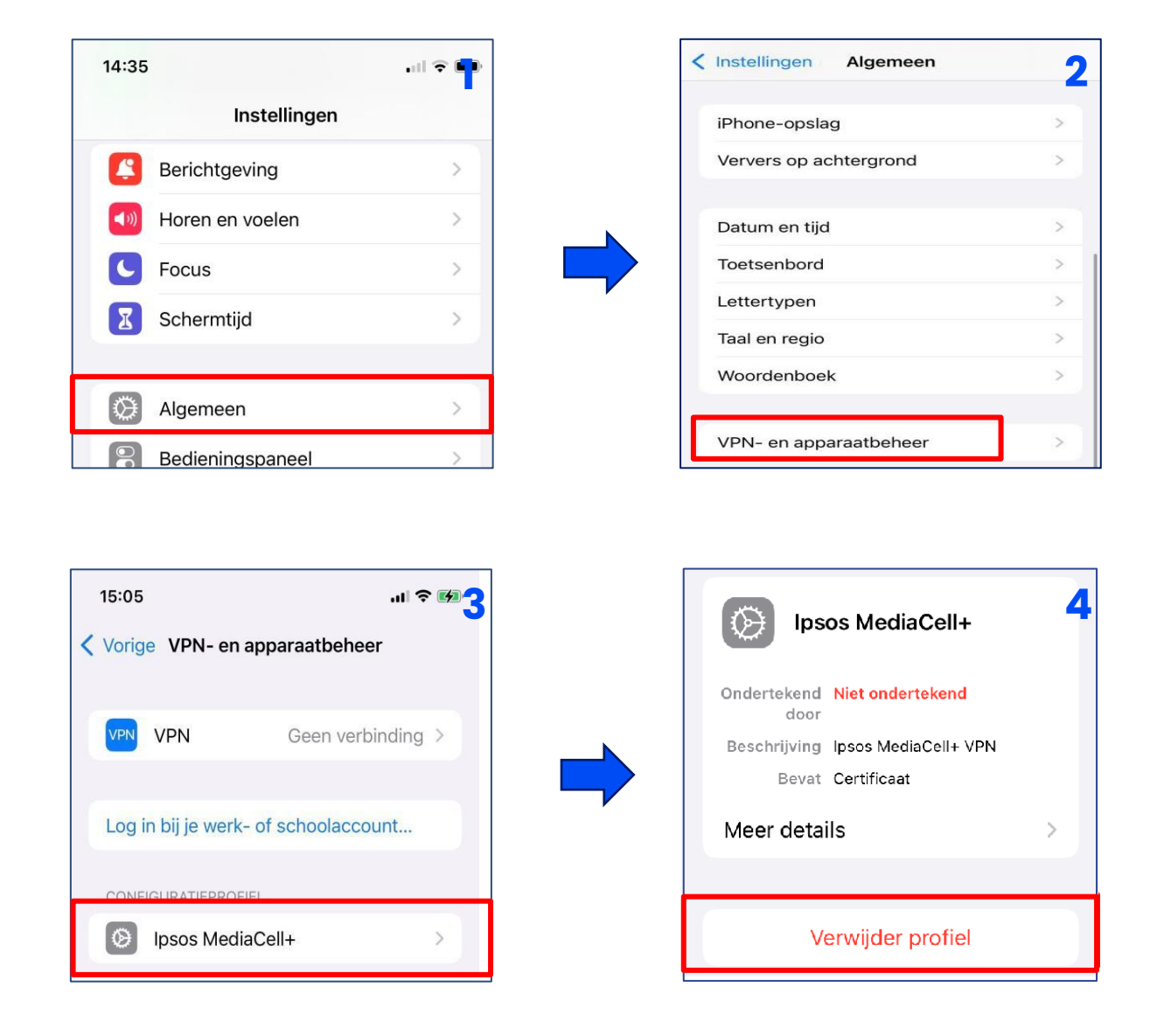

Nu de Ipsos MediaCell+ App en het VPN profiel zijn verwijderd van uw iPhone, kunnen wij niet langer data verzamelen.

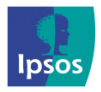